## Tutorial per illustrare le procedure preliminari all'utilizzo della piattaforma "pagoPA" e "Pago In Rete"

## da parte dei genitori

L'Istituzione Scolastica, in quanto Pubblica Amministrazione e come previsto dalla normativa vigente, aderisce a **pagoPA**, il sistema di pagamenti elettronici realizzato per rendere più semplice, sicuro e trasparente il **pagamento verso la Pubblica Amministrazione**, tramite il portale "**Pago In Rete**" gestito dal Ministero dell'Istruzione.

Al fine di avviare le procedure per il nuovo sistema di pagamento da parte dell'utenza, ovvero genitori che versano la quota d'iscrizione/assicurazione, si comunicano i passi da seguire per l'accettazione della seguente informativa:

## INFORMAZIONI SUL TRATTAMENTO DEI DATI PERSONALI ex art. 13 Regolamento (UE) 2016/679 (GDPR) Utilizzo della piattaforma "pagoPA" e "Pago In Rete"

1) Eseguire l'accesso su ClasseViva Spaggiari utilizzando le credenziali fornite ai genitori:

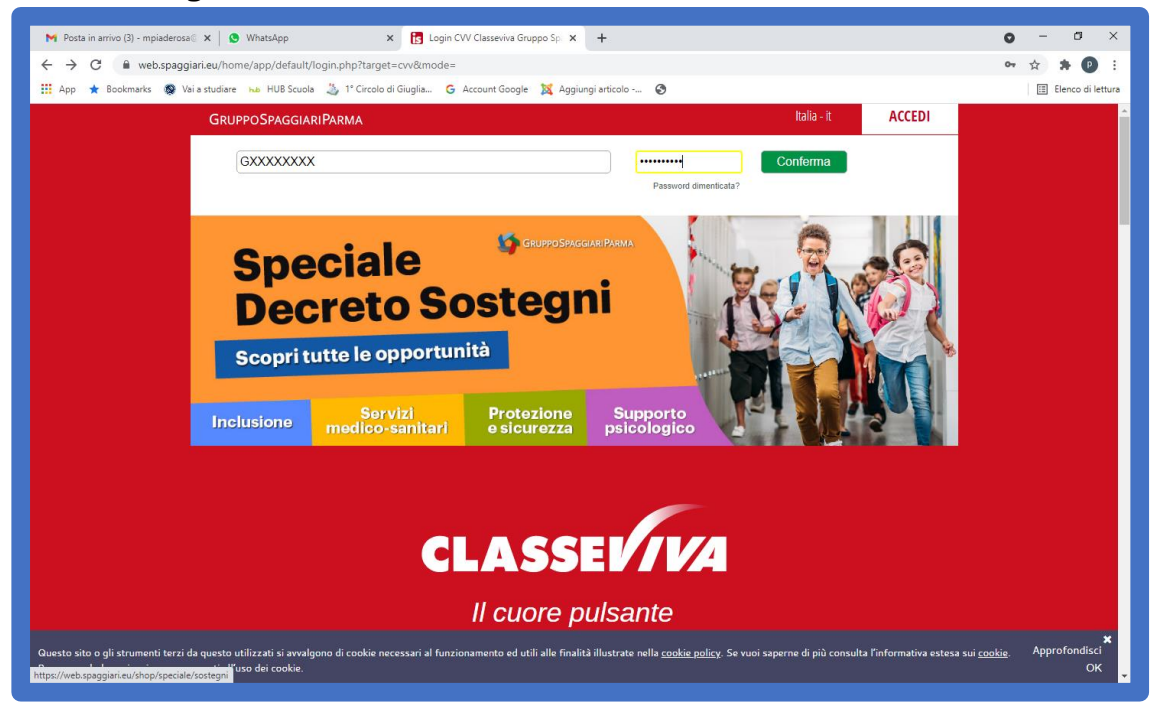

2) Accedere al portale e cliccare su "Autorizzazioni Privacy e Rimborsi":

| <b>COLLOQUI</b><br>Prenotazione       | Prenota colloquio con docente                                                                    | Aiuto             |
|---------------------------------------|--------------------------------------------------------------------------------------------------|-------------------|
| SPORTELLO<br>Prenotazione             | Prenota attività di sportello                                                                    | Aiuto             |
| <b>LEZIONI</b><br>Argomenti           | Argomenti svolti a lezione                                                                       | Aiuto             |
| AGENDA<br>Agenda della classe         | Esercitazioni Compiti Appunti                                                                    | Aiuto             |
| NOTE<br>Note online                   | Note disciplinari e annotazioni                                                                  | Aiuto             |
| BACHECA<br>Bacheca online             | Consulta la bacheca<br>Visualizza le comunicazioni                                               | Aiuto             |
| SCRUTINI<br>Esito                     | Esito Scrutini                                                                                   | Aiuto             |
| AUTORIZZAZIONI<br>Pagamenti           | Autorizzazione Privacy e Rimborsi                                                                | Aiuto             |
| PAGAMENTI<br>Pago In Rete             | Scadenziario pagamenti e ricevute                                                                | Aiuto             |
| ACCOUNT                               | Gestisco i miei dati<br>impostazioni account per la sicurezza                                    | <b>?</b><br>Aiuto |
| ult/genitori coord bancarie.php ©2021 | Engineered & Powered by Casa Editrice Spaggiari S.p.A Divisione Infoschool - P.IVA 00150470342 - |                   |

3) Dopo aver scelto dal menù a tendina il "Grado di Parentela", inserire il **flag** nelle caselle "**Privacy PagoInRete**" e "**Rapp. di Classe**"

| M Posta in arrivo (3) - mpiaderosa 🛛 🗙                                                                         | t 🖪 Modulo Dati Bancari 🗙 🕂                                                                                                    | 0 - 0 × |  |  |  |
|----------------------------------------------------------------------------------------------------|----------------------------------------------------------------------------------------------------|---------|--|--|--|
| ← → C                                                                                                    | 🖈 🛪 🕑 E                                                                                                    |         |  |  |  |
| 🔢 App ★ Bookmanks 🧕 Vai a studiare 😡 HUB Scuola 😃 1º Circolo di Giuglia G Account Google 🐹 Aggiungi articolo 📀 |                                                                                                    |         |  |  |  |
| S<br>uit                                                                                                    | CUOLATTIVN Modulo Dati Bancari<br>imo accesso:<br>1°C.D. Di GiuGLiavo in Campania - PLESSO PRIMARIA PIAZIA GRAINSCI<br>EMMANUELE CASTALDO<br>68163606<br>68163606<br>68163606                                                                                                    |         |  |  |  |
|                                                                                                    | Verifica privacy pagamenti - rimborsi                                                                                                    |         |  |  |  |
| C                                                                                                    | Cognome e Nome                                                                                                    |         |  |  |  |
| C                                                                                                    | Codice fiscale                                                                                                    |         |  |  |  |
| C<br>F                                                                                                    | Grado di Dadre V                                                                                                    |         |  |  |  |
| F                                                                                                    | Privacy<br>PagoInRete Wei distututo scolastico, Titolare del trattamento dati, alla visualizzazione e al pagamento degli avvisi telematici intestati all'alunno/a. In<br>qualità di interessato Lei potrà, alle condizioni previste dal Regolamento Europeo n. 679/2016 (c.d. "GDPR"), serritoritare i diritti stanti di agli<br>articoli da 15 a 21 del GDPR contattando il Titolare del trattamento, da intendersi quale il proprio Istituto scolastico di riferimento. |         |  |  |  |
|                                                                                                    | Rapp. di Classe III Autorizzo il rappresentante di dasse, qualora ne faccia richiesta alla segreteria, alla visualizzazione e al pagamento degli avvisi telematici<br>intestati all'alunno/a.<br>Clicca qui per scoricare l'informativa.                                                                                                    |         |  |  |  |
| , e                                                                                                    | Per l'accredito di eventuali rimborsi fare riferimento a questo IBAN:                                                                                                    |         |  |  |  |
| 1                                                                                                    | BAN                                                                                                    |         |  |  |  |
|                                                                                                    |                                                                                                    |         |  |  |  |

## 4) Cliccare poi su "Clicca qui per scaricare l'informativa"

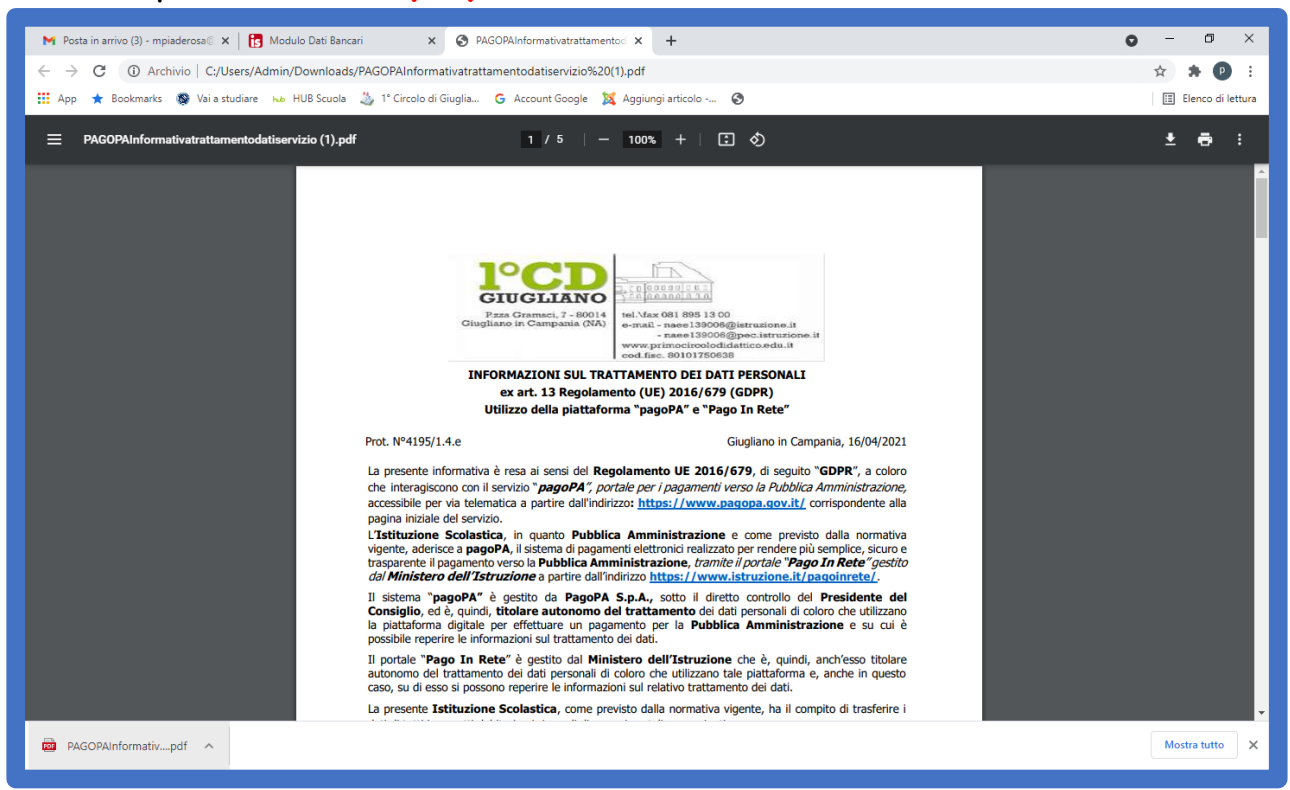

5) Salvare l'Informativa sul proprio dispositivo, continuare inserendo il proprio IBAN alla voce: "Per l'accredito di eventuali rimborsi fare riferimento a questo IBAN"

| Grado di<br>parentela                                                    | Padre                                                                                                    | ~                 |  |  |  |
|--------------------------------------------------------------------------|----------------------------------------------------------------------------------------------------|-------------------|--|--|--|
| Privacy<br>PagoInRete                                                    | Con questa spunta confermo di aver letto e accettato quanto dettagliato dell'informativa privacy relativa al servizio "Pago in Rete" redatta<br>dall'Istituto scolastico, Titolare del trattamento dati, alla visualizzazione e al pagamento degli avvisi telematici intestati all'alunno/a. In<br>qualità di interessato Lei potrà, alle condizioni previste dal Regolamento Europeo n. 679/2016 (c.d. "GDPR"), esercitare i diritti sanciti dagli<br>articoli da 15 a 21 del GDPR contattando il Titolare del trattamento, da intendersi quale il proprio Istituto scolastico di riferimento. |                   |  |  |  |
| Rapp. di Classe                                                          | Autorizzo il rappresentante di classe, qualora ne faccia richiesta alla segreteria, alla visualizzazione e al pagamento degli avvisi telematici intestati all'alunno/a.<br>Clicca qui per scaricare l'informativa.                                                                                                    |                   |  |  |  |
| Per l'accredito di eve                                                   | entuali rimborsi fare riferimen                                                                                                    | to a questo IBAN: |  |  |  |
| IBAN                                                                     | ITXXXXXXXXXXXXXXXXXXXXXXXXXXXXXXXXXXXX                                                                                                    |                   |  |  |  |
|                                                                          |                                                                                                    | Conferma          |  |  |  |
| * Hai bisogno di aiuto? Consulta Videotutorial e Faq Richiedi assistenza |                                                                                                    |                   |  |  |  |

6) Cliccare infine su "Conferma"